## How do I add Facebook discounts to my webshop

The first thing that needs to be done is adding the link of your Facebook event to the Event in the Dizizid system. Make sure you add the correct link to your event. If you add the link to your Facebook page, -group or -community the discount will not work. Only Facebook event links can be used.

| DIZIZID             |                              | _                                                   |                                                    | Language <del>-</del> Logout |  |
|---------------------|------------------------------|-----------------------------------------------------|----------------------------------------------------|------------------------------|--|
| Sales               | Event                        | Event details                                       | ×                                                  |                              |  |
| Clearing dashboard  | Event name                   | Name                                                | Demo Congress                                      |                              |  |
| Clearing Management | demo cong                    | Facebook event<br>page                              | Inttps://www.facebook.com/events/1785745781740061/ |                              |  |
| Locations           | Schedule na                  | Description                                         |                                                    |                              |  |
| Manage locations    | Time table n                 |                                                     |                                                    |                              |  |
| Members             | ≭ <sub>Clear</sub><br>Events |                                                     |                                                    |                              |  |
| Events              | + Add nev                    |                                                     |                                                    |                              |  |
| Manage events       |                              |                                                     | Close Save event                                   |                              |  |
| Manage offers       |                              | Demo Congress                                       |                                                    |                              |  |
| I Manage fields     | f                            | f https://www.facebook.com/events/1785746781740061/ |                                                    |                              |  |
| Events reporting    | + Add r                      | new schedule                                        |                                                    |                              |  |

- 1. Login to the events admin module
- 2. Go to "Manage events"
- 3. Search for your event by using the search criteria
- 4. Click on the name of the event to show the details (if they are not displayed yet)
- 5. Click on the "Edit" button on event level
- 6. Add the link to your Facebook event in the field: "Facebook event page"
- 7. Press "Save event"

| DIZIZID             |                                                            | Language <del>v</del> Logout               |
|---------------------|------------------------------------------------------------|--------------------------------------------|
| Sales               | Offer periods Offers                                       |                                            |
| Clearing dashboard  | The offer was updated successfully.                        |                                            |
| Clearing Management | + Add period                                               |                                            |
| Locations           | Coffer period - [15-12-2016 23:32 - 08-12-2017 20:00]      |                                            |
| Members             | Starts on         15-12-2016 23:32         #               |                                            |
| S Manage members    | Ends on 08-12-2017 20:00                                   |                                            |
| Events              | Max num Free of charge No Yes Descripti Presale price € 45 |                                            |
| Manage events       | add Reservation price € 50                                 |                                            |
| Manage offers       | Offer Pald guest list price E 50                           |                                            |
| I Manage fields     | Starts o Facebook discount enabled No Yes                  | Facebook<br>Paid guest list price discount |
| Croits topMung      | 15-12-20 Facebook discount € 5.5                           | €50.00 €5.50                               |
| Manage guest lists  | Time                                                       |                                            |
| Manage invitations  | Name Close Save offer periods                              | Actions                                    |

- 1. Go to Events Manage offers
- 2. Search for the offer using the search criteria
- 3. Click on the offer name to expand the panel so you can see the offer details
- 4. Click on Edit periods
- 5. Change the offer period you want to add the Facebook discount for
- 6. Add the discount for posting on Facebook in Euros
- 7. Set the Facebook discount enabled to: "Yes"
- 8. Click on Save offer periods